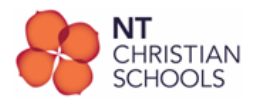

# BYOD Setup on NTCS-BYOD Wi-Fi (MacOS)

These instructions contain the steps to configure a BYO device on the NT Christian Schools BYOD network.

- 1. Join the NTCS-BYOD Wi-Fi network
- 2. Disable Automatic Proxy settings
- 3. Install NTSCHOOLS Netskope Certificates
- 4. Configure proxy settings

## Join the NTCS-BYOD Wi-Fi network

1. Join the BYO device to NTCS-BYOD Wi-Fi network using the password provided.

#### **Disable automatic Proxy Settings**

- 1. Open System Settings
- 2. In Settings, Click on Wi-Fi. In the Wi-Fi window find NTCS-BYOD click on Details.
- 3. The NTCS-BYOD details window will open. Click on **Proxies**. Ensure the following settings are complete:
  - Auto proxy discovery is Off
  - Automatic Proxy Detection is Off
- 4. Press OK

### Install NTSCHOOLS Netskope Certificates

- 1. Open browser (Safari) and navigate to https://cert.education.nt.gov.au
- 2. Scroll to Certificates and download by double clicking the following one at a time:
  - Netskope Root Certificate
  - Netskope Intermediate Certificate
- 3. In Finder, go to your Downloads folder and find **NetskopeRootCA.**cer file. Double click to open Keychain Access.
- 4. Enter Administrator credentials when prompted. Click Modify Keychain.
- 5. Double click certadmin. The certadmin window will open.
- 6. Click on Trust to expand
- 7. In the When using this certificate: drop down menu, select Always Trust.
- 8. Enter Administrator credentials when prompted. Click Update Settings.
- 9. Repeat this process from steps 3 to 8 to install the NetskopeIntermediateCA.cer certificate

# **Configure Proxy Settings**

- 5. Open System Settings
- 6. In Settings, Click on **Wi-Fi.** In the Wi-Fi window find **NTCS-BYOD** click on **Details**.
- 7. The NTCS-BYOD details window will open. Click on **Proxies**. Ensure the following settings are complete:
  - Auto proxy discovery is **Off**
  - Automatic Proxy Detection is Off

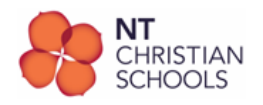

- Web Proxy (HTTP) is ON
- Server: proxygre.ntschoools.net
- Port: 8080
- Secure web proxy (HTTPS) is ON
- Server: proxygre.ntschoools.net
- Port: 8080
- 8. Press OK

The proxy settings must be turned ON while the BYOD is connected to the NTCS-BYOD Wi-Fi network. When the device leaves the NTCS-BYOD Wi-Fi network then Manual proxy setup should be turned OFF.

Your BYOD setup is now complete for use on the NT Christian Schools BYOD network.